### Guida per il trasferimento diretto dei materiali dell'account GSuite ad un account Google

## personale (solo per Gmail e Drive)

A cura dell'Animatore Digitale Pietro RELLA

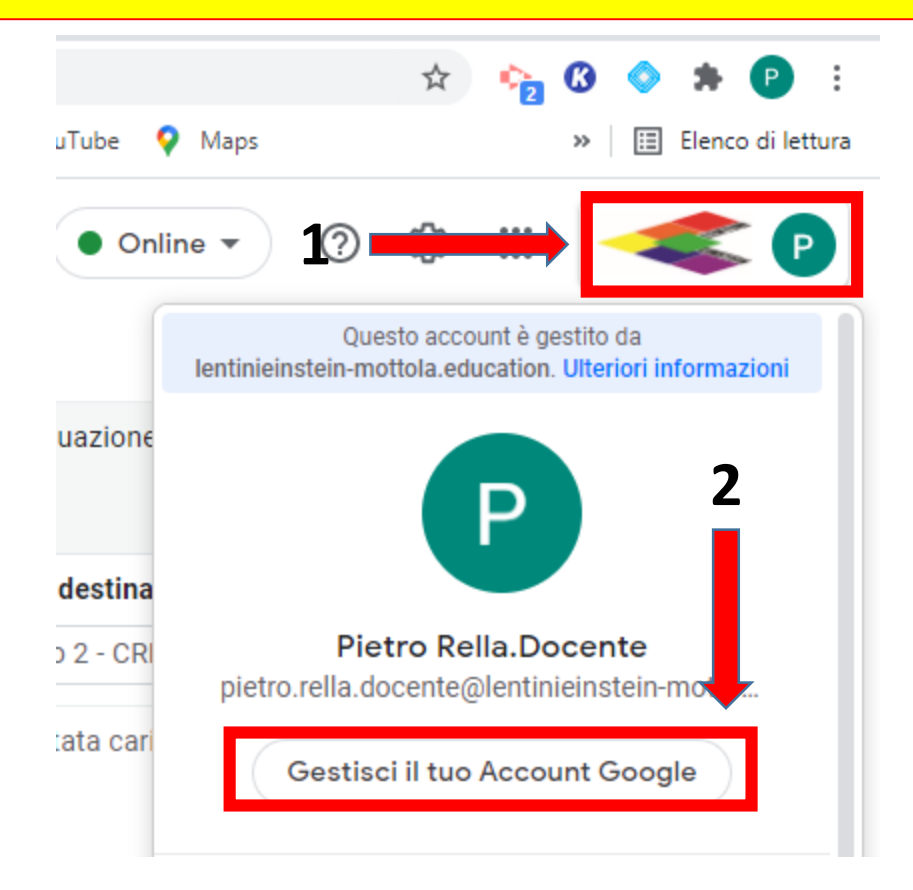

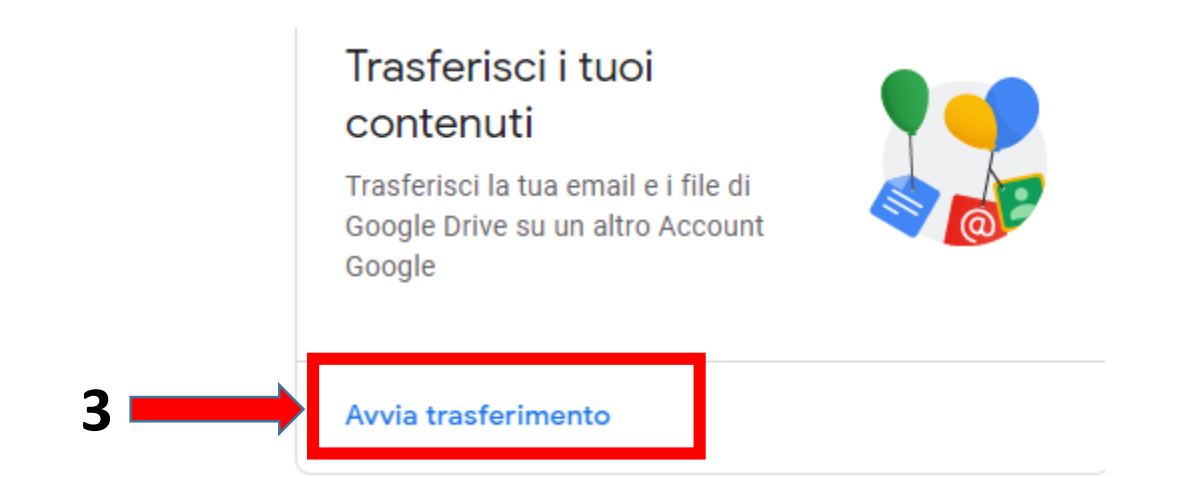

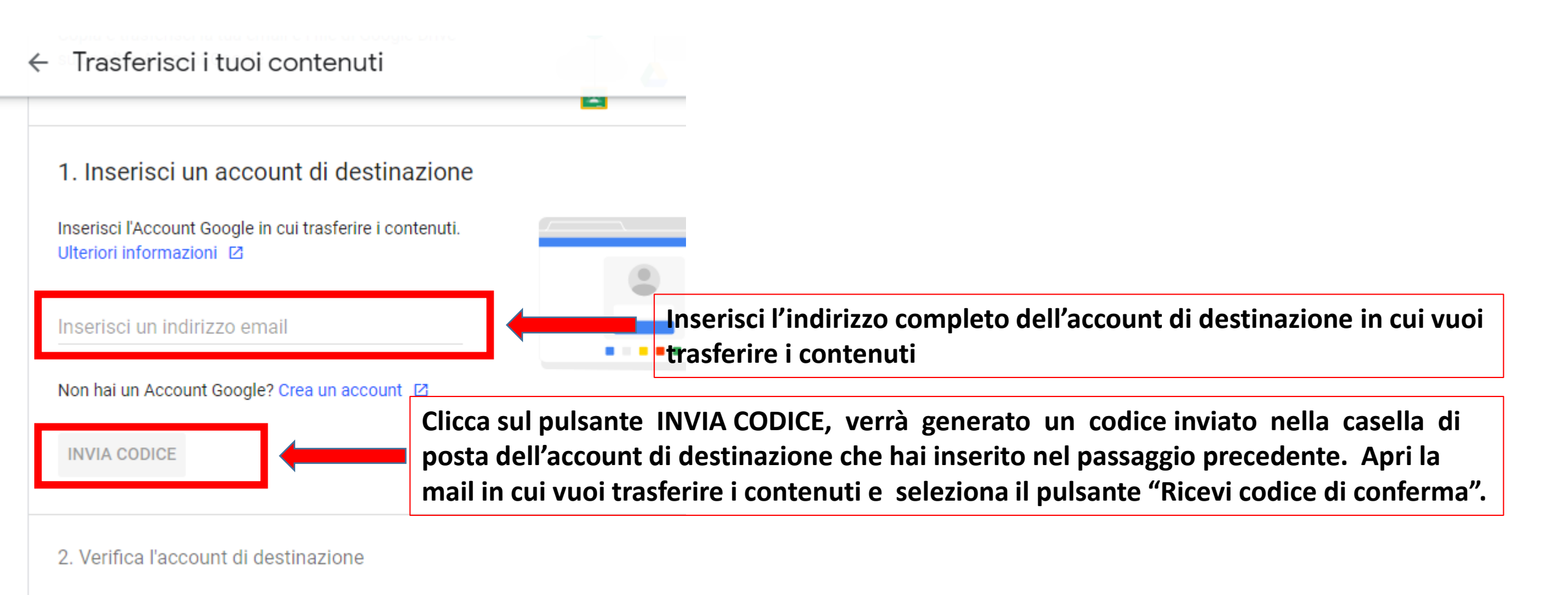

3. Seleziona i contenuti da copiare e trasferire

Copia e trasferisci la tua email e i file di Google Drive

← Trasferisci i tuoi contenuti

1. Codice inviato all'indirizzo pietrorella003@gmail.com

#### 2. Verifica l'account di destinazione

Cerca un codice di conferma nel tuo indirizzo email **pietrorella003@gmail.com** e inseriscilo qui. Potrebbero trascorrere alcuni minuti prima che l'email venga visualizzata nella tua Posta in arrivo. Ulteriori informazioni

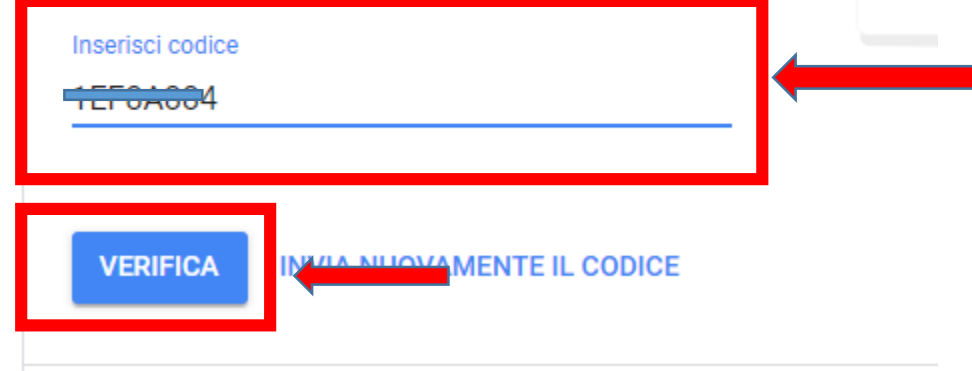

Copia il codice di conferma ricevuto nella Gmail dell'account in cui si vogliono trasferire i contenuti, incollalo nel campo "Inserisci codice" e poi clicca sul pulsante «VERIFICA» per verificare il codice inserito e giungere al passaggio successivo.

3. Seleziona i contenuti da copiare e trasferire

## ← Trasferisci i tuoi contenuti

# 3. Seleziona i contenuti da copiare e trasferire

Scegli i contenuti da copiare e trasferire nell'altro account. Le persone con cui hai condiviso dei file avranno ancora accesso agli originali. Ulteriori informazioni ☑

Pietro Rella.Docente

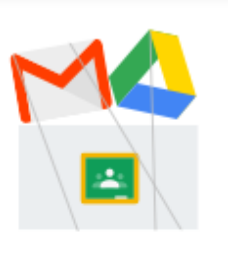

Prodotto
Dettagli

Prodotto

Prodotto

Dettagli

Orive

File della sezione I miei file, i file di tua proprietà

Omail

Copia e trasferisci nell'account pietrorella003@gmail.com Modifica

AVVIA TRASFERIMENTO

Scegli i materiali che vuoi trasferire nel nuovo account (Drive e/o Gmail)

Le mail vengono trasferite tutte nella nuova casella, e si possono distinguere dalle altre da una etichetta che evidenzia la casella GSuite di provenienza.

Per Drive vengono trasferiti tutti i materiali di cui si è proprietari, all'interno di una cartella con il nome dell'account di provenienza (GSuite), nel Drive dell'account personale.